### Заходим в личный кабинет на сайте foreverliving.com (мой объем). Нажимаем в правой части экрана "зарегистрироваться в flp360".

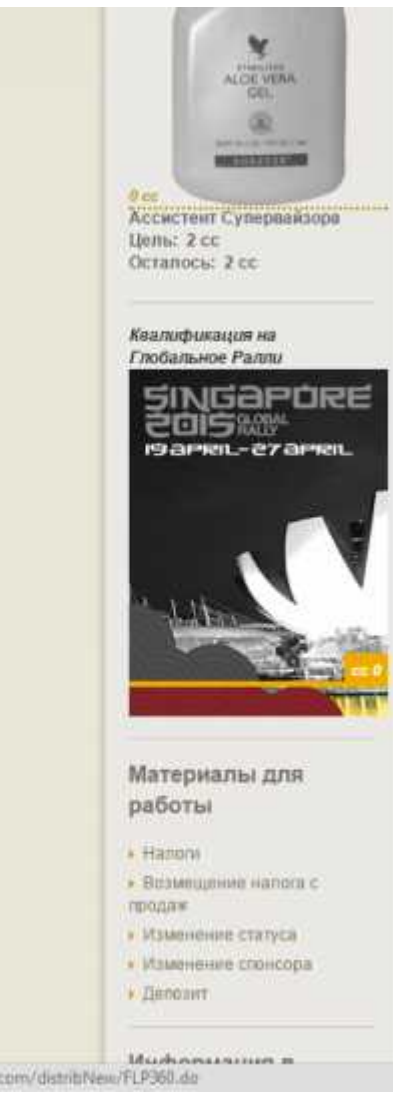

увидеть сольше развлечении те, кто квалифицируются на Глобальное Ралли Форевер, посетят уникальное восхитительное место и прочувствуют концепцию бизнеса Форевер, где границ ня существует! Глобальное Ралли пройдет в Синтапуре с 19 по 27 anpens 2015 года!

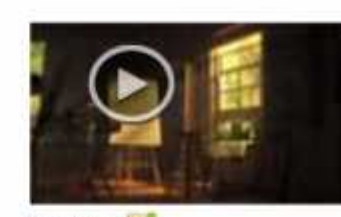

инструменты, чтобы успешно реализовать

От Пос-Анджелеса до Сиднея, и по есему

свои мечты и писать свои шедевры

миру, Форевер превращает менты е

Памах нисти 3.17

-----

реальность

EAGLE MANAGER RETREAT 2014!

ОЗЕРО ТАХО - одно из самых тлубоких пресных озер мира, второе по птубине озеро Соединенных Штатов. Именно в этом месте, осенью 2014 года пройдет одно из самых важных и увлекательных событий, организованных в рамках программы мотивационных Meporpurmul Copesep - EAGLE MANAGER RETREAT!

Озеро Тахо проспавилось чистотой своих вод и великолегной панорамой гор. окружающих его со всех сторон. Хвойные леса, поросль сосны и пихты, живописные скалы придают взеру ни с чем несравнимое эчарование. Толька здесь, каждую осень, с конца сентября до середины октября, вы сможете увидеть как красная нерка, меняет серебристо-голубой цвет на опненную киноварь и идет на нерест, обеспечивая праздник для обитающих здесь норок, медведей и белоголовых орланов

Квалификационный период начинается 1 мая 2013 и заканчивается 30 апреля 2014г.

Constant and the state of the

Я верю, что Дистрибьюторов ФЛЛ впереди ждут еще большие возможности. Я ценю каждого из Вас. Мы по-прежнему стремимся дать Вам лучшие в мире возможности. Елагодарю Вас за важную роль, которую Вы сыграли в этом влечатляющем путешествии длиной 35 лет!

Hancerga Baur, Paic Mail

Получете загеный (360 градусов) обхор вашаго Forever Dealeca

Уже участных г нажмите здесь, чтобы войти

### Важные новости:

Продажи ФЛП Россия увеличились в 2013 году HE 14%!

https://www.foreverliving.com/distribNew/FLP360.do

# FOREVER

## Отличный способ постоянного управления вашим бизнесом

Самый мощный инструмент развития бизнеса и маркетинга от Forever

(разрыв)Получите всеобъемлющий комплексный обзор вашего бизнеса Forever при помощи отчетности в реальном времени и визуальных инфопанелей на базе Salesforce, надежных инструментов системы управления взаимоотношениями с клиентами, Google Apps и премиальных настраиваемых веб-сайтов flp.com.

ЗАРЕГИСТРИРОВАТЬСЯ СЕГОДНЯ

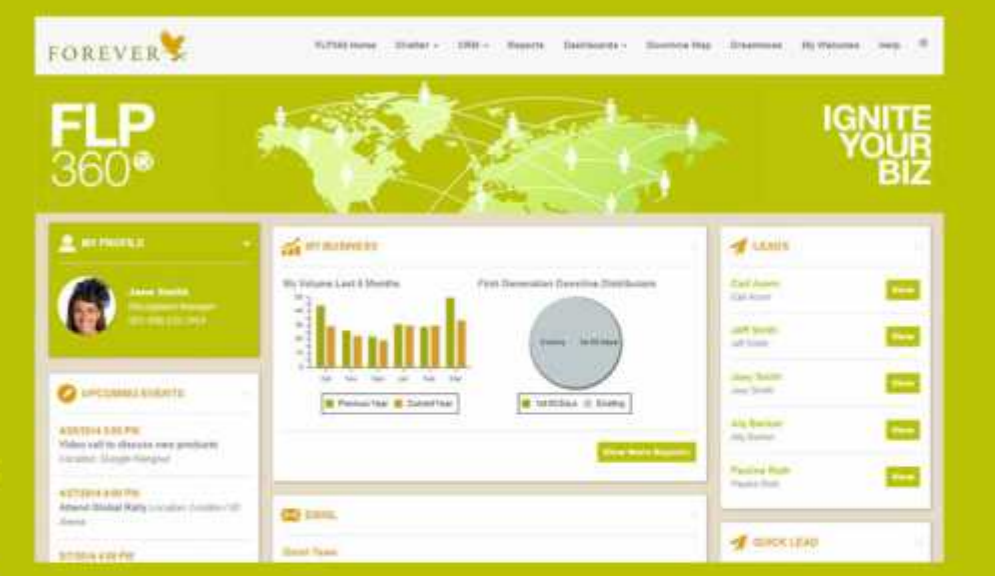

## Выберите план подписки

Смотрим информацию по подписке. Оплачивать нужно сразу. Потом есть возможность отменить оплату и получить деньги за неиспользованный период.

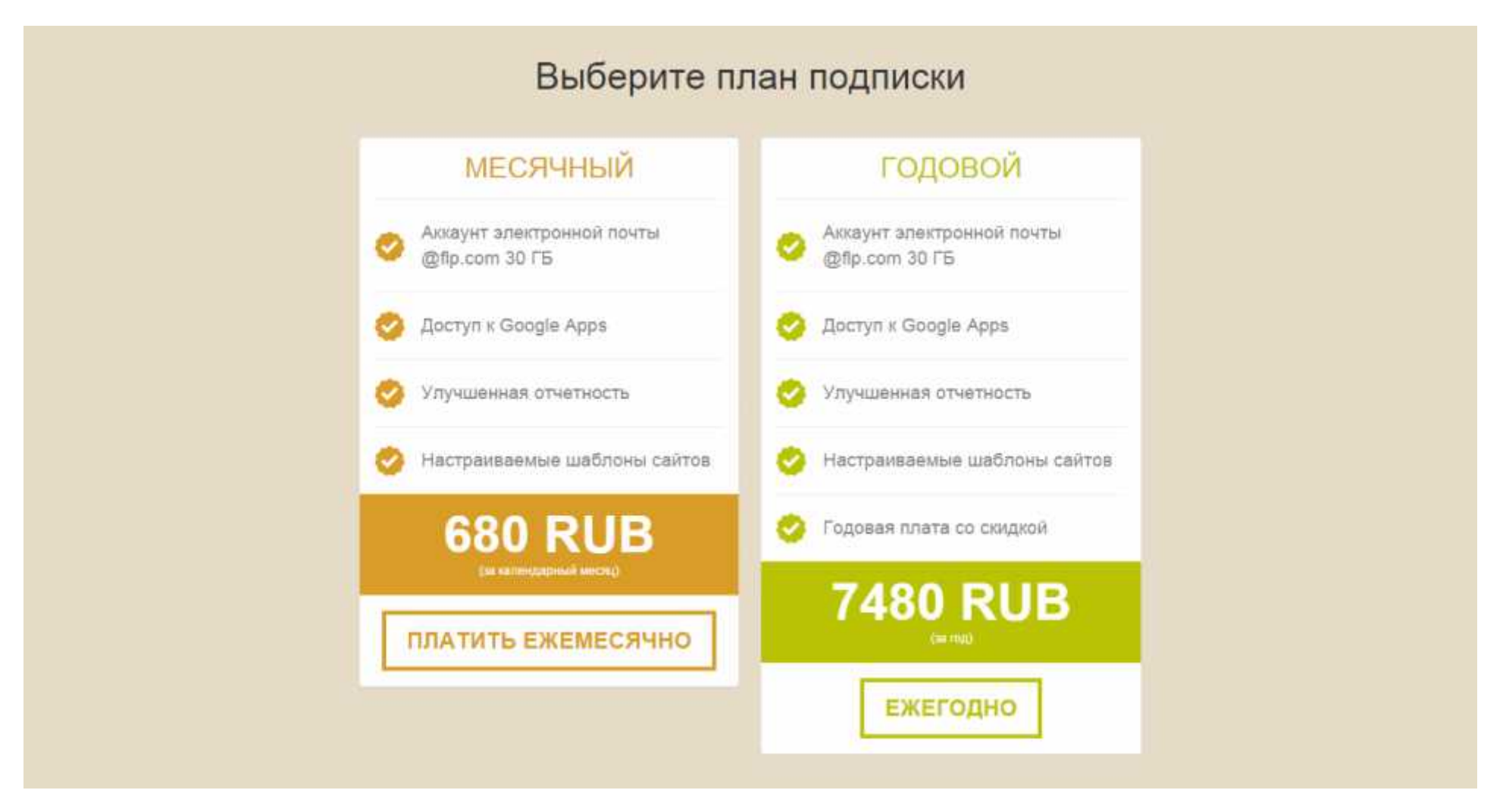

# FOREVERS

## Отличный способ постоянного управления вашим бизнесом

Самын тоцнен инструмент разектия бизнеса н мар етинка от Forever

разрыв V олучите всех былитехций, самиталсяний обхор вашего бизнаса Ротака: при полеция отнетности в реальном арділени и визуа танко инфоланолий на українських воділений и визуа танко инфоланолий на українських воділений и инструментов системы правления водільстноціониями с иличнитали. Соорів Арок и премілальном настройцьюйські воб-скійтов Прідоті

SAPATHOTPH/COATAOT COTORHE

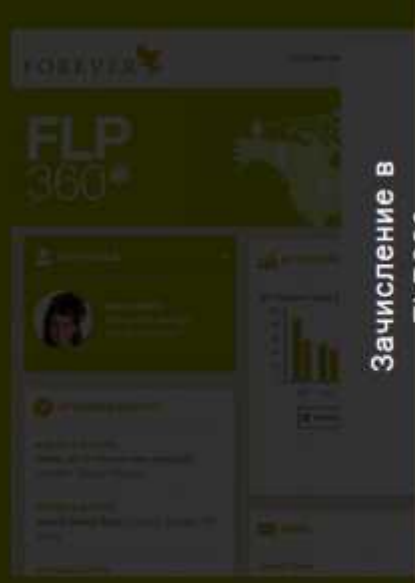

## Выберите план подписки

## Зачисление в FLP360 Выбрать план подписки ПЛАТИТЬ ЕЖЕМЕСЯЧНО ЕЖЕГОДНО Личные данные MMR ANTON NADIN Фамилия ID дистрибьютора 700000033333 Имя пользователя sarkel Поадравляем! Выбранное вами имя пользователя доступно. Ваш адрес электронной почты: [usemame]@fp.com Пароль \*\*\*\*\*\*\* \*\*\*\*\*\*\* Пароли совпадают! Я согласен с условиями предоставления услуг.

После оплаты находимся на приветственном экране. Нажимаем на ссылку "flp360.foreverliving.com"

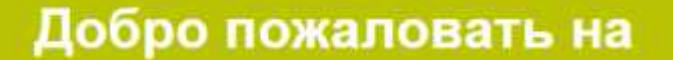

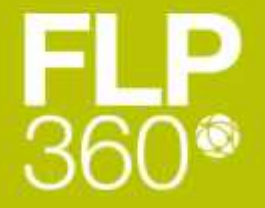

Ваше имя пользователя

sarkel@flp.com

Войдите на <u>flp360.foreverliving.com</u> с помощью этого имени пользователя и пароля, указанного при регистрации

Обратите внимание, что для входа мы используем Google, поэтому используйте эти имя пользователя и пароль, чтобы "Войти с использованием учетной записи Google" Входим в аккаунт Google (ссылка flp360.foreverliving.com) с помощью тех данных которые указывали при регистрации в flp360.

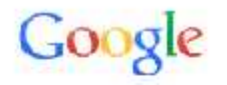

Войдите, используя аккаунт Google

|          |   | K   | 2)  |  |
|----------|---|-----|-----|--|
|          |   |     |     |  |
|          |   |     |     |  |
| -        |   |     |     |  |
|          | , |     |     |  |
| 1        |   | Boi | íти |  |
| Lunia no |   | 2   |     |  |

Создать аккаунт

Один аккаунт для всех сервисов Gocgle

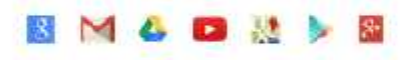

## Google

### Welcome to your new account

Welcome to your new account, sarke @flp.com. Your account is compatible with nearly all Google products, but your flp.com administrator may decide which products are enabled for your account. For tips about using your new account, visit our Telp Center.

Google has made its services available to organizations using Google Aops. In addition to the core suite of meanging and collaboration applications, you may access many Google convices ("Additional Services") using your sarkel@tlp.com account. Your flp.com administrator determines which Additional Services you may access using your account. For ites about using your new account, visit the Google Help Coulor.

Please be aware that when you use Google services, your domain administrator will have access to your sarke(@flp.com account information, including your email. You can learn more here, or by consulting your domain administrator's privacy policy, if one exists. You can choose to maintain a secarste account for your personal use of any Coogle services, including email. If you have multiple Coogle accounts, the username that appears at the upper right comer of most Google services will help you ensure that you're using the intended account.

The Additional Services are provided by Google to you order these terms of service and privacy policy. Certain Additional Services may also have service-specific terms. If your domain administrator enables any of the Additional Services, Google will treat your use of any of the Additional Services as acceptance of the applicable service-specific terms.

Click "Accept" sclew to indicate that you understand the changes to your account and opped in the Google Terms of Service and the Google Privacy Policy for your use of Additional Services.

Faccept. Continue to my account. Cancel

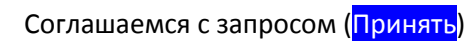

| Google |                                                                                                    | sarkeli@Rp.com + |
|--------|----------------------------------------------------------------------------------------------------|------------------|
|        | - Forever Living Products International, LLC<br>запрашивает следующее:                                                                                                    |                  |
|        | Просмотр и управление почтой                                                                                                    |                  |
|        | В Просмотр данных о пользователе Google                                                                                                    |                  |
|        | Просмотр вашего адреса электронной почты                                                                                                    |                  |
|        | Просмотр основной информации профиля                                                                                                    |                  |
|        | Соглащаясь с этлим домументами, вы разрещанте припомению и компании<br>Google копользовать ваши данные в соответствии с Условиями использования и<br>Политикой конфидианальности. Вы можете изменить настройки доступа в<br>аккаунту в любов время. |                  |
|        | Отмены                                                                                                    |                  |
|        |                                                                                                    |                  |
|        |                                                                                                    |                  |

### И все, мы на главной странице FLP360. Начинаем зажигать свой бизнес!

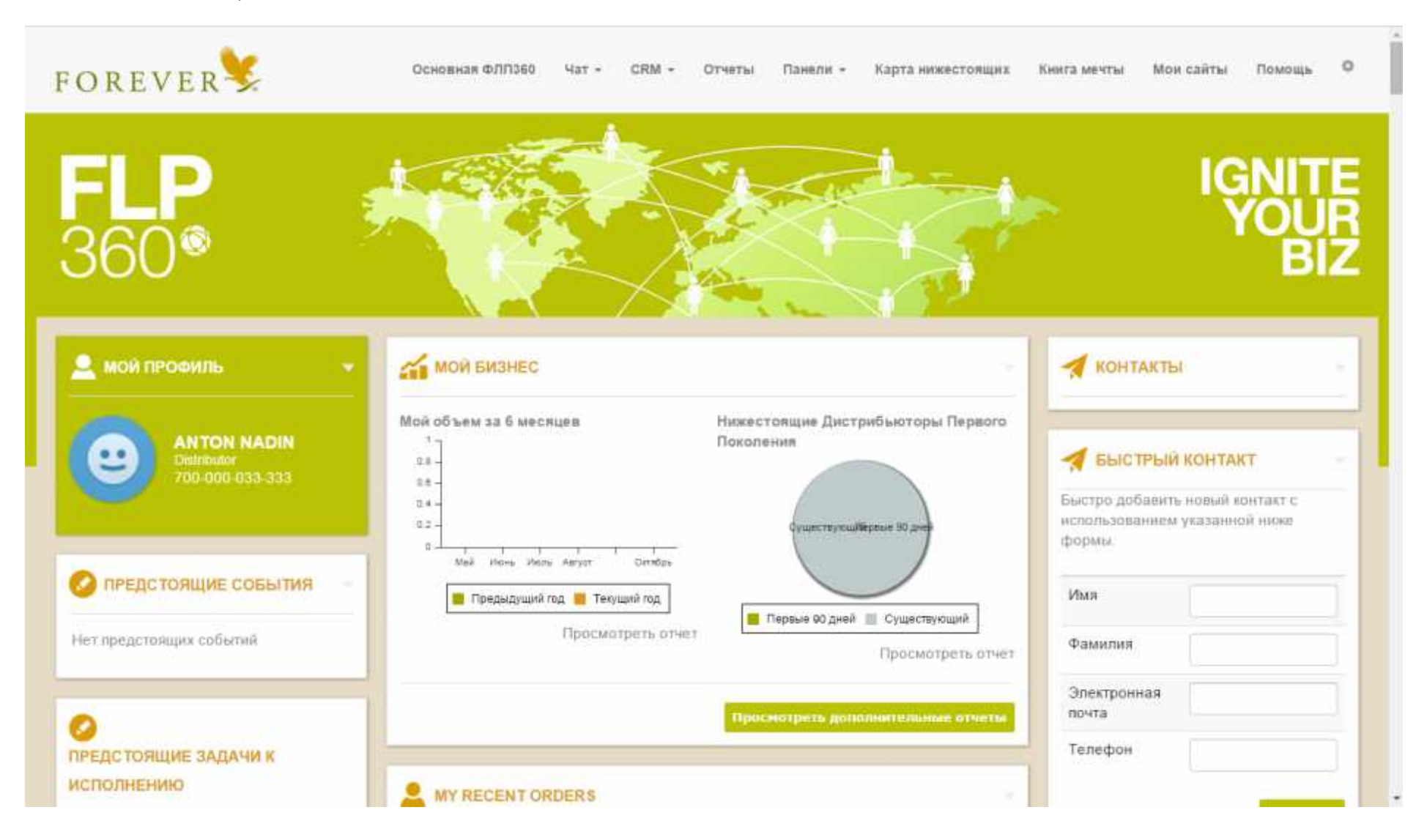

## FOREVER

# **FLP** 360®

### MON BEECANTEL

Поднимите свой бизнес Фор оформленных сайтов с уни прямым ссылкам на корпора покупки и новых Дистрибьют интегрированных инструме

Добликта свят сетодна, и Ва

Congany

### подготовка

Не знаете, с чего начать? П

ДОБАВИТЬ ВЕБСАЙТ

Вы всего в трех шагах от создания собственного сайта на flp.com. Все, что нужно сделать, - это придумать название для сайта на flp.com, выбрать шаблон и подтвердить.

Дапайте начнем.

### ВЫБРАТЬ НАЗВАНИЕ САЙТА

### выерать шаблон

Пожалуйста, подождите...\*

### ПОДТВЕРДИТЕ

Пожалуйста, проверьте ниже выбранные характеристики сайту. Если все правильно, нажинте на кнопку "Создать мой веб-сайт" и начните продвигать свой новый сайт средн знакомых! Ваш вебсайт. http://sarkel.ftp.com Ваш шаблон: Opportunity (Для создания Вашего сайта потребуется пара минут. Не нажимайте "Обновить" и не переходите на новую страницу!)

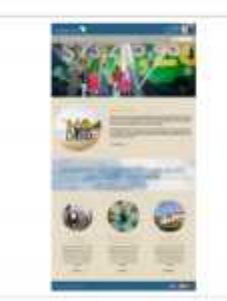

Создать ной вибсайт Отношнть и закрыть

Как отредактировать личную

индимидуально трибьюторов. Благодаря

MOR CARTLE

10

0

**TIOMOLUS** 

### ЫЕ ШАБЛОНЬ

тотовым шаблонам сайтов в интунтимно понятные гтам редактирования процесс целевого онлайн-поспания и их оси Ващего пизного сайта зависимости от того, на чем Вы хотяте

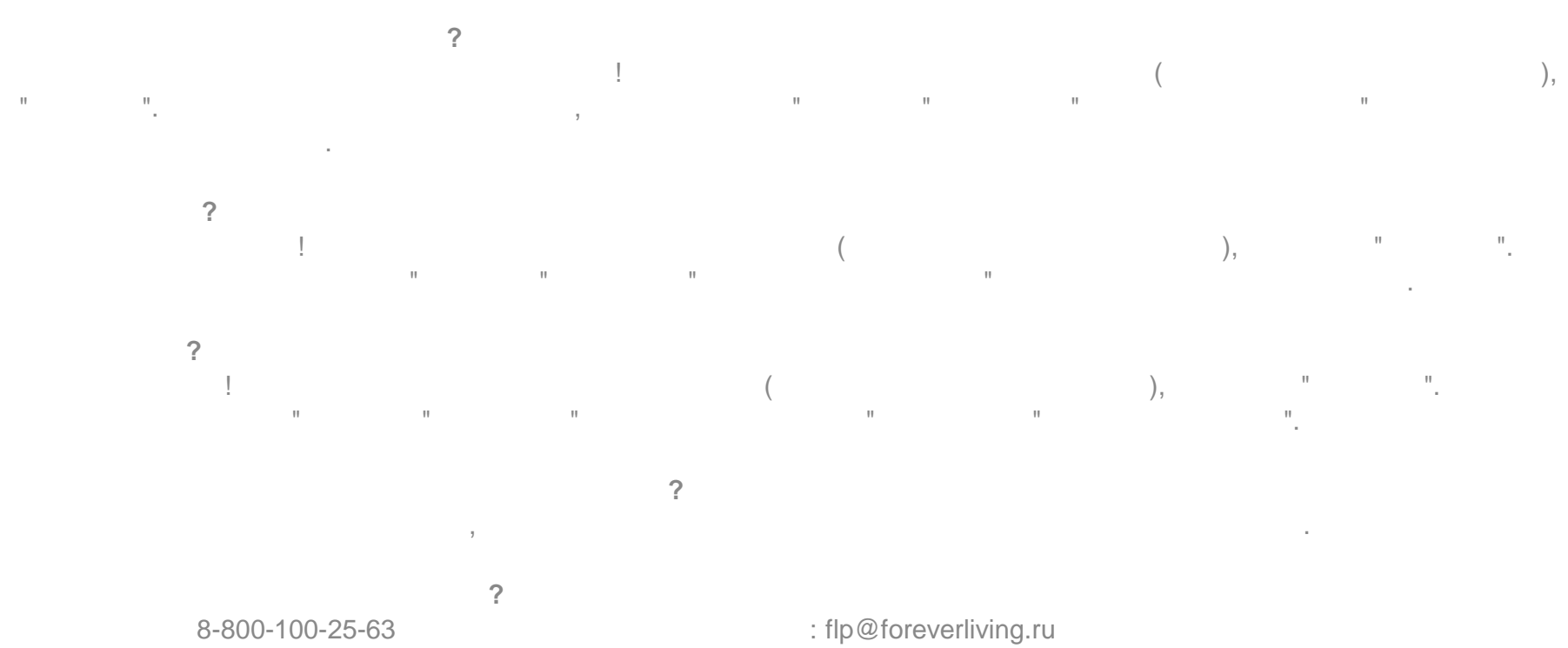

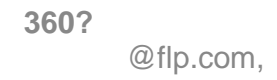

1. 2. 3.

4.

5. 6.

7.

8. 9. 10. 11

н

11

...

...

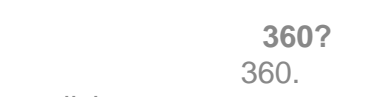

flp360.foreverliving.com .

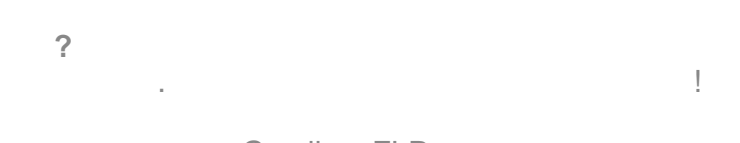

Gmail FLP.com .

Google" "

"

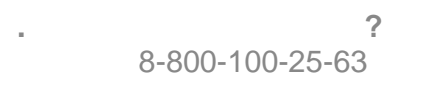

: flp@foreverliving.ru

11

360.

### GOOGLE

|                                                                                                  | Gmail                                                                                         | FLP.com? |       | "        |         | Gmail. |        |
|--------------------------------------------------------------------------------------------------|-----------------------------------------------------------------------------------------------|----------|-------|----------|---------|--------|--------|
| ma                                                                                               | ail.flp.com.                                                                                  |          |       |          |         |        |        |
| Gmail,                                                                                           | <b>?</b><br>,<br>FLP.com.                                                                     |          | Gmail | FLP.com, | Google. | Gmail  | Gmail. |
|                                                                                                  | Google?                                                                                       |          |       |          |         |        |        |
| <ul> <li>Email: http:</li> <li>Drive: https:</li> <li>Docs: https:</li> <li>Hangouts:</li> </ul> | ://mail.flp.com<br>s://drive.google.com/<br>s://docs.google.com/<br>https://www.google.com/ha | ngouts/  |       |          |         |        |        |
|                                                                                                  | Google Hangouts<br>Google Hangouts                                                            | ?        |       |          | ".      |        |        |

.

7

?

-

?

, . . .

3

-

-

п

### 360!

### "?

, ? . . , **?** 

, .

## ?

?

, . . **" "?** 360,

7

- ! , "

?....?

( ),

.

.

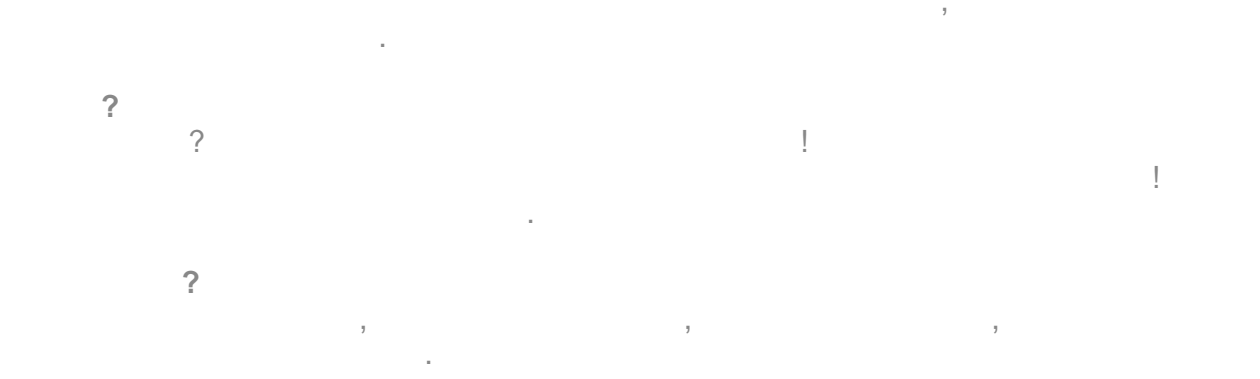

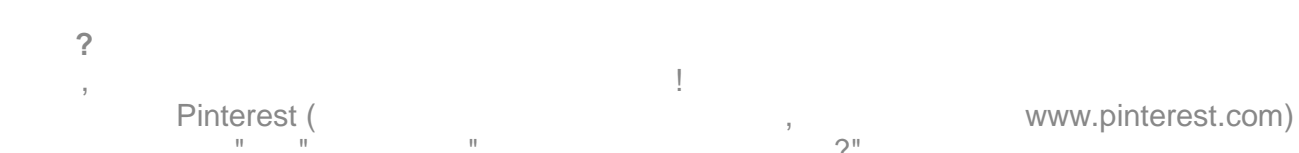

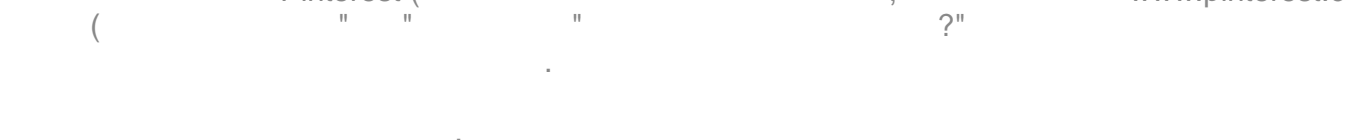

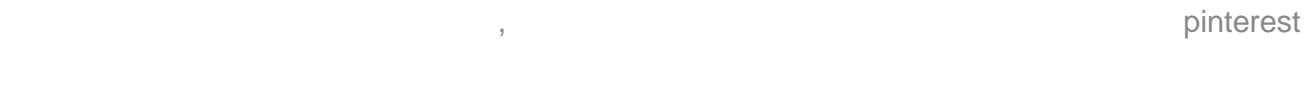

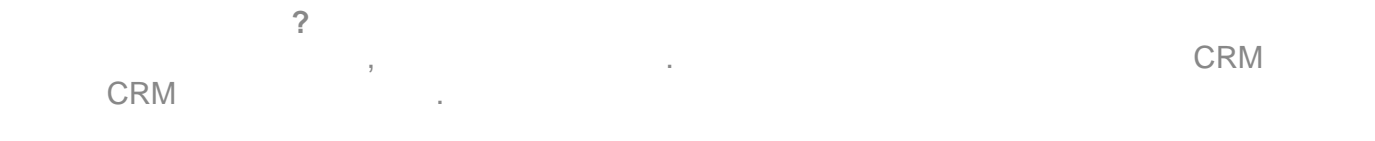

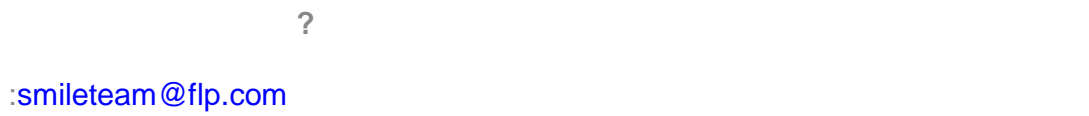

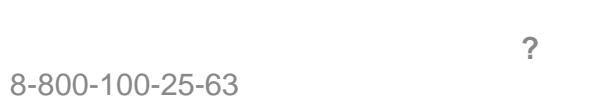

.

flp@foreverliving.ru

?

7

-

7

11

in mining in mining in min

? .

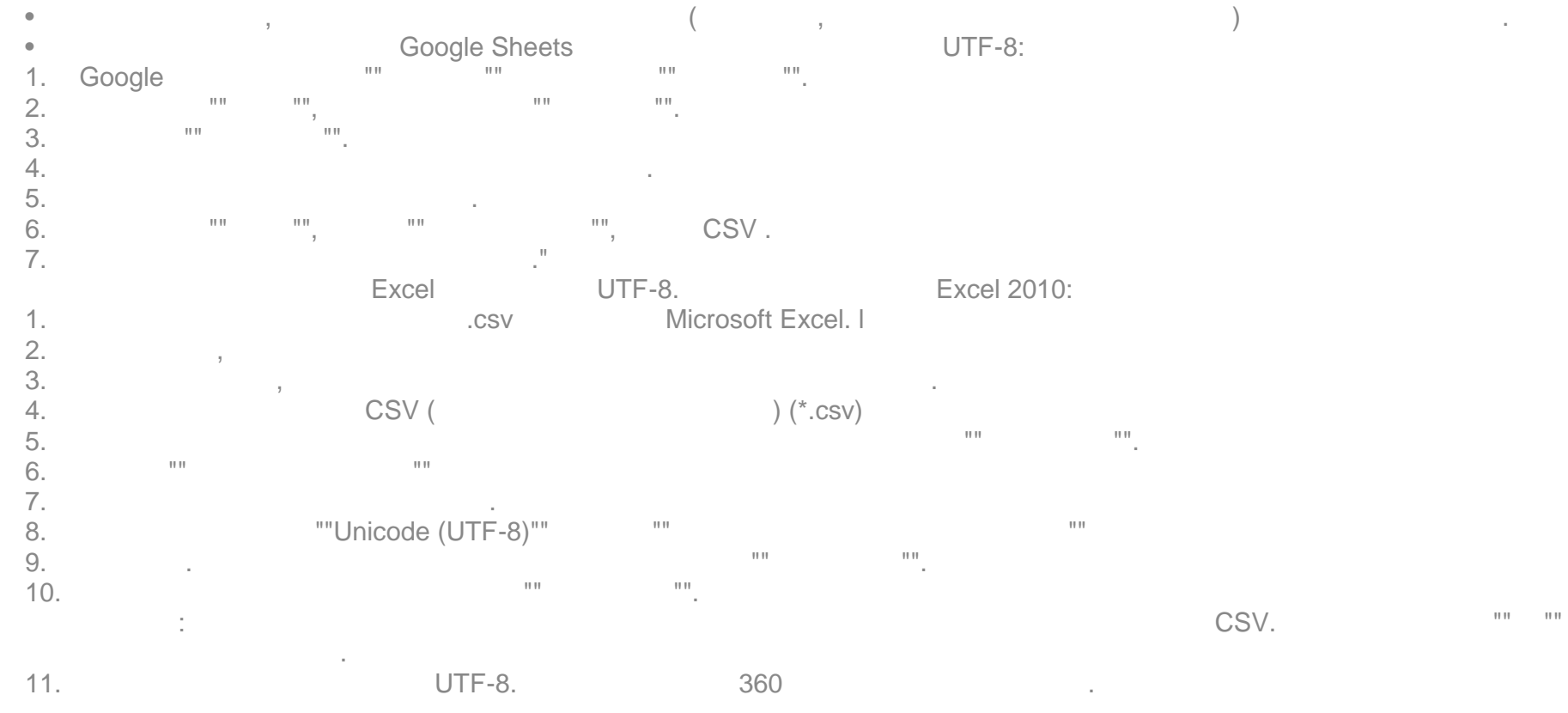